#### <sup>作者:曾國尊</sup> 於2010 盛夏 M\$ Office Excel 2007 心得隨筆

### 開放格式 PDF

PDF (Portable Document Format)
 ●為何要用開放格式
 ●為位要用開放格式
 ●為於推廣及共用
 ●DF (Portable Document Format)
 ●為於推廣及共用
 ●為応推廣及共用

<u>http://www.microsoft.com/downloads/details.aspx?displaylang=zh-</u> tw&FamilyID=4d951911-3e7e-4ae6-bo59-aze79ed87041 2007 Microsoft Office 增益集: Microsoft 另存 PDF 或 XPS 檔

#### **PDFCreator**

- http://sourceforge.net/projects/pdfcreator/
- 1. 程式將安裝一虛擬印表機「PDFCreator」 於本機(安裝時請記得將搜尋引擎設定取消)
- 2. 任何文件由此印表機列印即可成為PDF檔
- 執行PDFCreator (PDF列印監視器)→「印表 機」→「選項」→「格式」→「PDF」→ 「安全」,可設定禁止列印或複製等等細 部設定

# **PDF-ShellTools**

- <u>http://toget.pchome.com.tw/intro/business</u> wordprocessing/25137.html 三十天試用限制
- <u>1</u>. 合倂PDF檔
- 2. 分離PDF檔
- 3. 插入浮水印
- 4. 安全性設定

- 1. 禁止複製、列印內容文字
- 2. 禁止修改、删除內容文字

# Google是我們的好朋友

- 1. 翻譯: <u>http://translate.google.com.tw/</u>
- 2. 地圖: <u>http://maps.google.com.tw/</u>
- 3. 書籍: <u>http://books.google.com.tw/</u>
- 4. 論文: <u>http://scholar.google.com.tw/</u>
- 5. 更多: <u>http://www.google.com.tw/intl/zh-</u> <u>TW/options/</u>

# 天助自助者:善用Help

- 請注意視窗的-右上方的-那個「×」的-下面的-那個「?」圖示...
- 其實按「F1」(這是一個鍵喔、可別按了f又按1 呐)也可以...
- 為了避免有人就是看不懂字,所以作者很用心 地去找了「F1」的圖給大家看,就是這個→
- 按下這個鍵、你不會得到魚吃,但是會拿到一 組釣魚用具,至於能不能釣到魚、就不在我的 管轄範圍了...

# Office 家族官方線上學習網站

5

7

- <u>http://office.microsoft.com/zh-</u> tw/support/?CTT=97 整體官網
- http://office.microsoft.com/zh-tw/wordhelp/CH010074090.aspx Word 2007線上示範
- <u>http://office.microsoft.com/zh-tw/excel-</u> <u>help/CH010074079.aspx</u> Excel 2007線上示範
- <u>http://office.microsoft.com/zh-</u> <u>tw/powerpoint-help/CHo10074087.aspx</u>
   PowerPoint 2007線上示範

## Office 必學功能:SmartArt

- <u>http://office.microsoft.com/zh-</u> <u>tw/powerpoint-</u>
  - help/HA001205867.aspx?redir=0
- Office 2007 系列之Word、Excel、
  PowerPoint均支援此工具
- 功能:將具順序性、項目性、階層性、關 聯性之各種文字以圖形化表示
- 位置:「插入」→「圖例」→「SmartArt」

#### SmartArt:順序性圖例

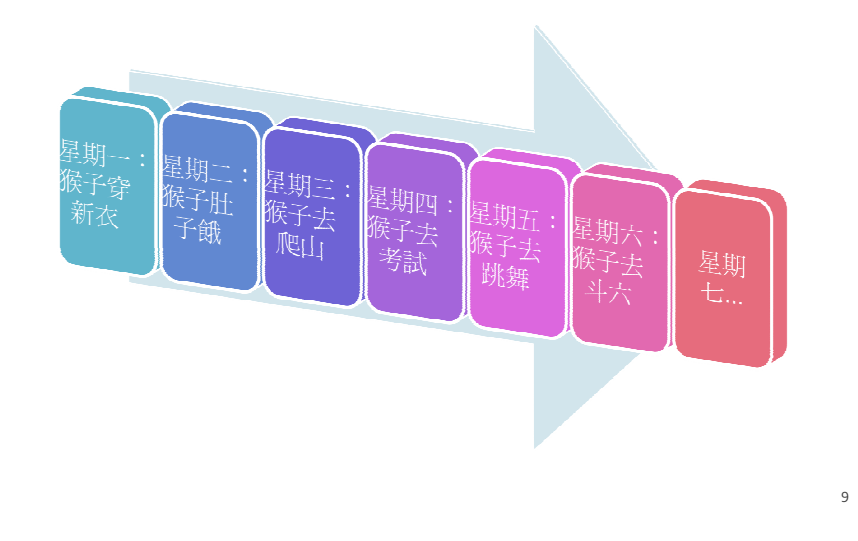

#### SmartArt:項目性圖例

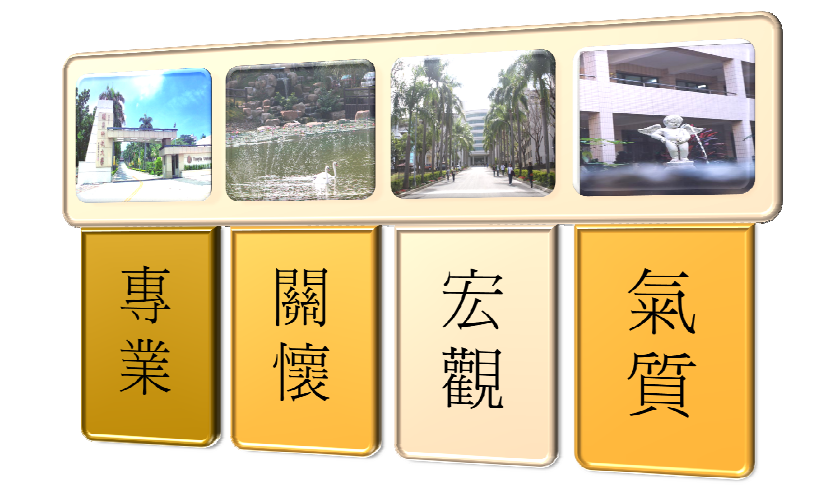

# Excel 2007按一下「Alt」鍵試試

#### ▪ 按鍵秘訣

- 1. 按下「Alt」鍵後,上方工具列各分頁會" 浮字"
- 按下任一分頁上之"浮字",會切換至該頁, 且該頁各圖示亦會"浮字"

11

3. 按下任一圖示上之"浮字",會切換至功能

### Excel 2007 自動塡滿

- 文字類的自動填滿為單純的複製後貼上所 選區域(文字類之日期除外、不管中英文)
- 數字類、若只有一個參考值,則單純的複 製後貼上
- 數字類、若有兩個參考值,則採用等差級 數自動預測後方數列
- 數字類、若想使用等比級數,可使用「常用」→「編輯」→「塡滿」→「數列」, 做較詳細之設定

#### Excel 2007從下拉式清單挑選

- 在非數字(一般指文字)資料格式時,若目前 儲存格資料遇有之前已鍵入過之資料
- 1. 於該儲存格按下滑鼠右鍵、叫出功能選單
- 2. 選擇「從下拉式清單挑選」
- 該儲存格會列出該欄所有不重覆的資料讓 使用者挑選
- 在資料較長、且經常重複時,此功能極佳

#### Excel 2007 尋找與選取

- 「常用」→「編輯」→「尋找與選取」→
  「尋找」
- 「\*」符號為萬用符號,可替代任何個數的 字(包含空字串)
- 「?」符號為不確定字元,可替代為任一個 字(不包含空字串)

#### Excel 2007 這時代什麼都要防呆

- 資料驗證
- 1. 「資料」→「資料驗證」→「資料驗證」
- 2. 可設定清單、方便使用者挑選
- 3. 亦可設定數值(整數、實數)範圍,防止使 用者輸入錯誤

#### Excel 2007 公式的極簡單概念

- 所有公式開頭必定爲「=」
- 「:」為範圍設定;「,」為聯集設定;「」
  (空白)為交集設定
- 欄名加列名,如「Dg」即是資料參照,一 般皆是"相對參照",複製公式時、會自動改 變其參照處
- 若將欄名與列名皆加"\$"、如「\$D\$9」則為 絕對參照,複製公式時、其參照處不會改 變

### Excel 2007 我到底當了哪些人?

- •利用醒目提示儲存格規則標示不及格分數
- 1. 首先選取學生的分數欄
- 「常用」→「様式」→「設定格式化的條件」→「醒目提示儲存格規則」→「<60」</li>
- 3. 淺紅色格子即爲符合條件者
- 此方法亦可用以標記得分高、得分低等等 條件之資料

#### Excel 2007 我只想看到好學生!

- 利用前述方法可標示得分80分以上之資料
  格
- 1 首先選取已含標示之所有學生成績
- 2. 「常用」→「編輯」→「排序與篩選」→ 「篩選」
- 3. 在選取資料的最上列會出現一漏斗狀之篩 選器,點選後選擇「依色彩篩選」,即會 排除未標示之資料(資料還在、只是看不見)

#### Excel 2007 我想知道當了幾個人

- 定義資料名稱,「公式」→「已定義之名 稱」→「名稱管理員」
- 1. 用滑鼠選取資料範圍
- 在顯示欄位名的地方(左上方的位置,約11 點鐘方向),輸入一個名字,例如MyData, 此時MyData即表示這個資料範圍的資料
- 3. 此時若是使用公式
  「=COUNTIF(MyData,"<60")」,則會計算</li>
  低於6o之資料個數

#### Excel 2007 最高、最低與平均分數

- Excel 2007很好心地將常用的簡單統計直接 拉出來
- 1. 可點選11點鐘方向之欄位名、叫出剛剛定 義之「MyData」資料
- 「常用」→「編輯」→「Σ自動加總」, 共計有「加總」、「平均値」、「計數」、 「最大値」、「最小値」等函數

19

17

#### Word 2007我要怎麼出數學考題

- ■「插入」→「符號」→「π方程式」(Word)
- 「插入」→「物件」→「Microsoft方程式 編輯器3.0」(PowerPoint, Word適用)

$$f(x) = \frac{1}{\sqrt{x^2 + 2x + 1}}$$

#### Word 2007 到底改了哪些鬼地方

- ■「校閱」→「註解」→「新增註解」
- 善用追蹤修訂及註解,協同工作時才不會 產生誤解或版本問題...

22

### Word 2007 自動產生目錄

- 重點是各個段落記得使用「樣式」,而不 是一路的"內文"內到底...
- 可先自行將各標題(大綱)決定後,再行插入
  目錄(記得用「Ctrl+Home」插入在最前方)
- 1. 「參考資料」→「目錄」→「自動目錄」
- 當頁數有所增減或標題大綱有變動時,請 至目錄處按下「更新目錄」,使用「更新 整個目錄」,(較慢、但該做的都有做)

23